## How to... View a dispute

## CloseNet®

| <b>1.</b> Sign into your account.                                                             | <b>5</b>       | î                                                              | Clo                           | se Brothers              |                                            |                        |                      |                              |                  |
|-----------------------------------------------------------------------------------------------|----------------|----------------------------------------------------------------|-------------------------------|--------------------------|--------------------------------------------|------------------------|----------------------|------------------------------|------------------|
| If you have one account, once you have signed in you will be taken to your availability page. | Agreemer       | nts 😽                                                          | Selected Client<br>No Agreeme | nt Selected              |                                            |                        |                      |                              |                  |
| From any other page, click on the Agreements icon.                                            |                | (†)                                                            | Agreement                     |                          |                                            |                        | Agr                  | eement Referen               | ce               |
|                                                                                               |                | Debtors                                                        | EFG GROUP<br>Aggregation      |                          |                                            |                        | 00:                  | 12345/001 GBP                |                  |
| 2. If you have a group of accounts, select the                                                |                | Ledger                                                         | EFG Ltd<br>Non Reco           | urse CHOCS               |                                            |                        | 00:                  | 12345/001 GBP                |                  |
| account from the list that you wish to draw the                                               |                |                                                                | LIK Ltd<br>Non Reco           | urse CHOCS               |                                            |                        | 001                  | 12345/001 GBP                |                  |
| payment from by clicking on the name.                                                         |                | Data Exchange                                                  | GHI Ltd<br>Non Reco           | urse CHOCS               |                                            |                        | 00:                  | 12345/001 GBP                |                  |
|                                                                                               | Agreements Agr | Client Ltd<br>reement Type: Recourse Facto<br>greement Summary | oring<br>Movements            | In-Payment Enquiry       | Out-Payment Enquiry                        | Ageing                 | Statistics           | Snapshot                     |                  |
|                                                                                               | Debtors R      | Request Funds                                                  |                               |                          | Breakdown                                  |                        |                      |                              |                  |
|                                                                                               | éa ^           | Vailable Funds                                                 |                               | 6,136.69 G               | Availability Breakdown                     | Disappro               | oved Breakdown       |                              |                  |
|                                                                                               | Ledger P       | ayment Type                                                    | CHAPS GBP                     | ~                        | Borrowing Base<br>149,972.34 GBP           | - Deducti<br>- 143,835 | ions =<br>5.65 GBP = | Availability<br>6,136.69 GBP |                  |
|                                                                                               |                | Amount Requested                                               | Main Account                  | 6,136.69 GBP             | Borrowing Base                             |                        |                      | 149,972.3                    | 34 GBP           |
|                                                                                               | Data Exchange  |                                                                | Priority paymer               | nt requests received by  | Sales Ledger                               |                        |                      | 181,250.8                    | 33 GBP           |
|                                                                                               | Beporting      |                                                                | an additional d               | harge. Same day payments | Funding Disapproved<br>Funding Approved Ba | alance                 |                      | 4,812.7<br>176,438.0         | 78 GBP<br>05 GBP |
|                                                                                               | Reporting      |                                                                | 15:30. All paym               | ents are subject to      | Prepayment Percent                         | oge                    |                      |                              | @ 85%            |
|                                                                                               | ¢              |                                                                | approvai.                     |                          | Deductions                                 |                        |                      | 143,835.0                    | 65 GBP           |

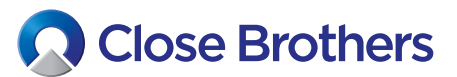

| <ul> <li>From here, select the Ledger icon on the left hand side menu and click on the Ledger Analysis tab.</li> <li>From the Ledger Analysis Tools drop down menu, select All Disputed Items and then click on the blue Search button.</li> </ul> | Image: Close Brothers   Image: Close Brothers   Image: Close Brothers   Selected Client   Image: Close Brothers   Selected Client   Image: Close Brothers   Image: Close Brothers   Selected Client   Image: Close Brothers   Selected Client   Image: Close Brothers   Selected Client   Image: Close Brothers   Selected Client   Image: Close Brothers   Selected Client   Image: Close Brothers   Selected Client   Image: Close Brothers   Selected Client   Image: Close Brothers   Selected Client   Image: Close Brothers   Selected Client   Image: Close Brothers   Selected Client   Image: Close Brothers   Selected Client   Image: Close Brothers   Selected Client   Image: Close Brothers   Image: Close Brothers   Image: Close Brothe | ar       |
|----------------------------------------------------------------------------------------------------|----------------------------------------------------------------------------------------------------|----------|
| 5                                                                                                    | Ledger Debter Name Der Number Der Ture                                                                                                    | Duo Data |
| <b>J.</b> A list of all disputed invoices will then appear                                                                                                    |                                                                                                    | Due Date |
| anywhere on the line and the Ledger Item Details box                                                                                                    | ABC Industries Ltd 12345 Invoice                                                                                                    | 02/04/20 |
| will appear.                                                                                                    | Data Exchange                                                                                                    |          |
|                                                                                                    |                                                                                                    |          |
|                                                                                                    | Ledger Item Details                                                                                                    | ×        |
|                                                                                                    | Doc. Type Invoice Doc. Reference 12345                                                                                                    |          |
|                                                                                                    | Item Reference 0000001 Doc. Amount 2,669.09 GBP                                                                                                    |          |
| 6. Click on Disputed Messages and a summary                                                                                                    | Item Details                                                                                                    |          |
| view will load.                                                                                                    | Amounts Dates Additional Info Discount Reconciliation Interest Breakdown Disputed Messages                                                                                                    |          |
|                                                                                                    | Balances Debtor Currency SA Currency Collateral Status                                                                                                    |          |
|                                                                                                    | Document Amount 2,669.09 GBP 2,669.09 GBP                                                                                                    |          |
|                                                                                                    | Actual Balance 2,669.09 GBP 2,669.09 GBP                                                                                                    |          |
|                                                                                                    | Balance 2,669.09 GBP 2,669.09 GBP                                                                                                    |          |
|                                                                                                    | Funding Disapproved 2,669.09 GBP 2,669.09 GBP Dispute                                                                                                    |          |
|                                                                                                    | Bad Lebt Protection Lisapproved Balance 2,669.09 GBP Dispute                                                                                                    |          |
|                                                                                                    |                                                                                                    |          |
|                                                                                                    | Amounts Dates Additional Info Discount Reconciliation Interest Breakdown Disputed Messages                                                                                                    |          |
|                                                                                                    | Sent Date - From User Subject Message Type Dispute Reference                                                                                                    | ie 🗹 🛓   |
|                                                                                                    | U 02/09/20 A User Proof of Delivery required Dispute Message to CM User 0123456                                                                                                    |          |

**7.** To view the full dispute details, tick the box on the left hand side of the dispute, and they will appear as a message.

If you want to send a response back to the Credit Control team, you can do so by clicking on the Reply button.

| Doc. Type  |             | Invoice         |            |                   | 0                  | loc. Reference |       | 12345                                       |
|------------|-------------|-----------------|------------|-------------------|--------------------|----------------|-------|---------------------------------------------|
| ltem Refer | rence       | 0000001         |            |                   | D                  | oc. Amount     |       | 2,669.09 GBP                                |
| ltem Detai | ils         |                 |            |                   |                    |                |       |                                             |
| Amounts    | Dates       | Additional Info | Discount   | Reconciliation    | Interest Breakdown | Disputed Mes   | sages |                                             |
| ⊻ s        | ient Date 👻 | From User       | Subject    |                   | Message Type       |                | ±.    | Compose a Message                           |
| Image: 0   | 2/09/20     | A User          | Proof of [ | Delivery required | Dispute Message    | to CM User     | 010   | From                                        |
|            |             |                 |            |                   |                    |                |       | A User                                      |
|            |             |                 |            |                   |                    |                |       | Message Type                                |
|            |             |                 |            |                   |                    |                |       | Dispute Message to CM User                  |
|            |             |                 |            |                   |                    |                |       | Reply Message Type                          |
|            |             |                 |            |                   |                    |                |       | Dispute Message from CM                     |
|            |             |                 |            |                   |                    |                |       | Subject *                                   |
|            |             |                 |            |                   |                    |                | - 1   | Proof of Delivery required                  |
|            |             |                 |            |                   |                    |                |       | Message *                                   |
|            |             |                 |            |                   |                    |                |       | Contact: Sue                                |
|            |             |                 |            |                   |                    |                |       | Your customer has requested a copy of their |
| 1          | item sele   | cted            |            |                   |                    |                |       | Purchase Order.                             |
|            | c           |                 |            |                   |                    |                | >     |                                             |
| 4          |             |                 |            |                   |                    |                |       |                                             |
| 4          |             |                 |            |                   |                    |                |       |                                             |
| 4          |             |                 |            |                   |                    |                |       |                                             |

|                                       | Compose a Message                                                                                                    |  |
|---------------------------------------|----------------------------------------------------------------------------------------------------|--|
| Enter your message and click on send. | From                                                                                                    |  |
|                                       | J Client                                                                                                    |  |
|                                       | Message Type                                                                                                    |  |
|                                       | Dispute Message to CM User                                                                                                   |  |
|                                       | Reply Message Type                                                                                                    |  |
|                                       | Dispute Message from CM 🗸 🗸                                                                                                  |  |
|                                       | Subject *                                                                                                    |  |
|                                       | Re: Proof of Delivery required                                                                                               |  |
|                                       | Message *                                                                                                    |  |
|                                       | Dear Sue                                                                                                    |  |
|                                       | I have emailed over a copy of the Proof of<br>Delivery to both you and the customer, please<br>would you remove the dispute. |  |
|                                       | Thank you.                                                                                                    |  |
|                                       | Original Message                                                                                                    |  |
| ow to view a dispute                  | Send Cancel                                                                                                    |  |